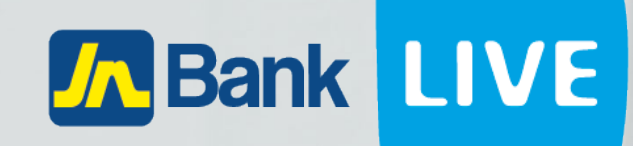

# JN BANK LIVE PERSONAL PHONE TOP - UP INSTRUCTION MANUAL

© 2023 ebanking

# Instructions for adding credit to your phone via Phone Top-Up with JN Bank LIVE Personal

### Welcome to LIVE by JN Personal ? 100 1 ~ (\* ≡L \$ 0 Todays FX Rates Ŵ ± Fixed Deposits JMD 1,017,528.19 Loan Accounts JMD 3,160,939.84 Buying Selling USD 146.00 153.30 111.86 D CAD 106.87 D 9 .... \$ 171.78 182.18 GBP KYD 1.00 165.46 EUR 155.38 162.84 11 5 -----0 \* . 2022 - 2023 Transactions

## Step 1: Click "Phone Top-Up"

## Step 2: Select the account you wish to take funds from

| Phone Top Up        |      |              |          |                 | 🖨 Print           |
|---------------------|------|--------------|----------|-----------------|-------------------|
| Home > Phone Top Up |      |              |          |                 |                   |
| Saving Accounts     |      |              |          |                 |                   |
| Name                | Туре | Number •     | Currency | Current Balance | Available Balance |
|                     | SAV  | 002094262845 | JMD      | 1,820.25        | 1,320.25          |
|                     | SAV  | 002094537904 | USD      | 459.39          | 459.39            |
|                     | SAV  | 002094673157 | JMD      | 10,749,349.16   | 10,749,349.16     |
|                     | SAV  | 002094673402 | USD      | 4,046.58        | 4,046.58          |
|                     | SAV  | 002094673403 | CAD      | 1,403.69        | 1,403.69          |
|                     | SAV  | 002094673404 | GBP      | 4,105.95        | 4,105.95          |
|                     | SAV  | 002094673726 | JMD      | 2,495.42        | 2,495.42          |
|                     | SAV  | 002094673978 | JMD      | 709,946.87      | 709,946.87        |
|                     | SAV  | 002094674001 | JMD      | 761,953.50      | 0.00              |
|                     | CHQ  | 020000300512 | JMD      | -39,241.59      | -39,241.59        |
| 12 »                |      |              |          |                 |                   |

Step 3: Enter the cellular number you wish to add credit to, select the carrier, select the card type then click submit.

|                    | 1. Enter Phone<br>Number | 2. Select the company | 3. Select the Card<br>Type (Credit) | 4. Click<br>Submit |
|--------------------|--------------------------|-----------------------|-------------------------------------|--------------------|
| Cell Phone Number: | [Select option]          |                       |                                     |                    |
| Company:           | [Select option]          |                       |                                     |                    |
| Card Type:         | -                        |                       |                                     |                    |
| Amount:            | + GCT                    |                       |                                     |                    |
|                    |                          |                       | <ul> <li>Clear</li> </ul>           |                    |

## Step 4: Confirm the information by clicking "Submit"

| Phone Top Up Confirmation |                                  |              |          |                 |                   |  |  |  |
|---------------------------|----------------------------------|--------------|----------|-----------------|-------------------|--|--|--|
| Home > Phone              | Home > Phone Top Up Confirmation |              |          |                 |                   |  |  |  |
| Saving Accoun             | ts                               |              |          |                 |                   |  |  |  |
| Name                      | Туре                             | Number       | Currency | Current Balance | Available Balance |  |  |  |
|                           | SAV                              | 002094262845 | JMD      | 1,820.25        | 1,320.25          |  |  |  |
|                           |                                  |              |          |                 |                   |  |  |  |

| Phone Top Up Confirmation |                |  |        |  |
|---------------------------|----------------|--|--------|--|
| Cell Phone Number:        | (234) 5676543  |  |        |  |
| Company:                  | Digicel        |  |        |  |
| Card Type:                | Three Hundred  |  |        |  |
| Amount:                   | \$300.00 + GCT |  |        |  |
|                           |                |  | 🖍 Edit |  |

**Step 5:** You will be asked to enter the authentication code that is displayed in the google authenticator app.

# User Verification Enter the confirmation code displayed in the Google Authenticator App

**Step 6:** Retrieve code from the authenticator app.

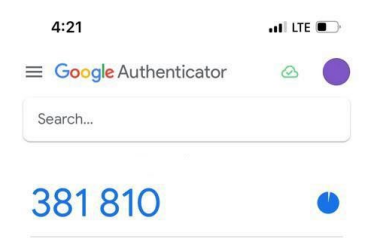

| - |
|---|
|   |

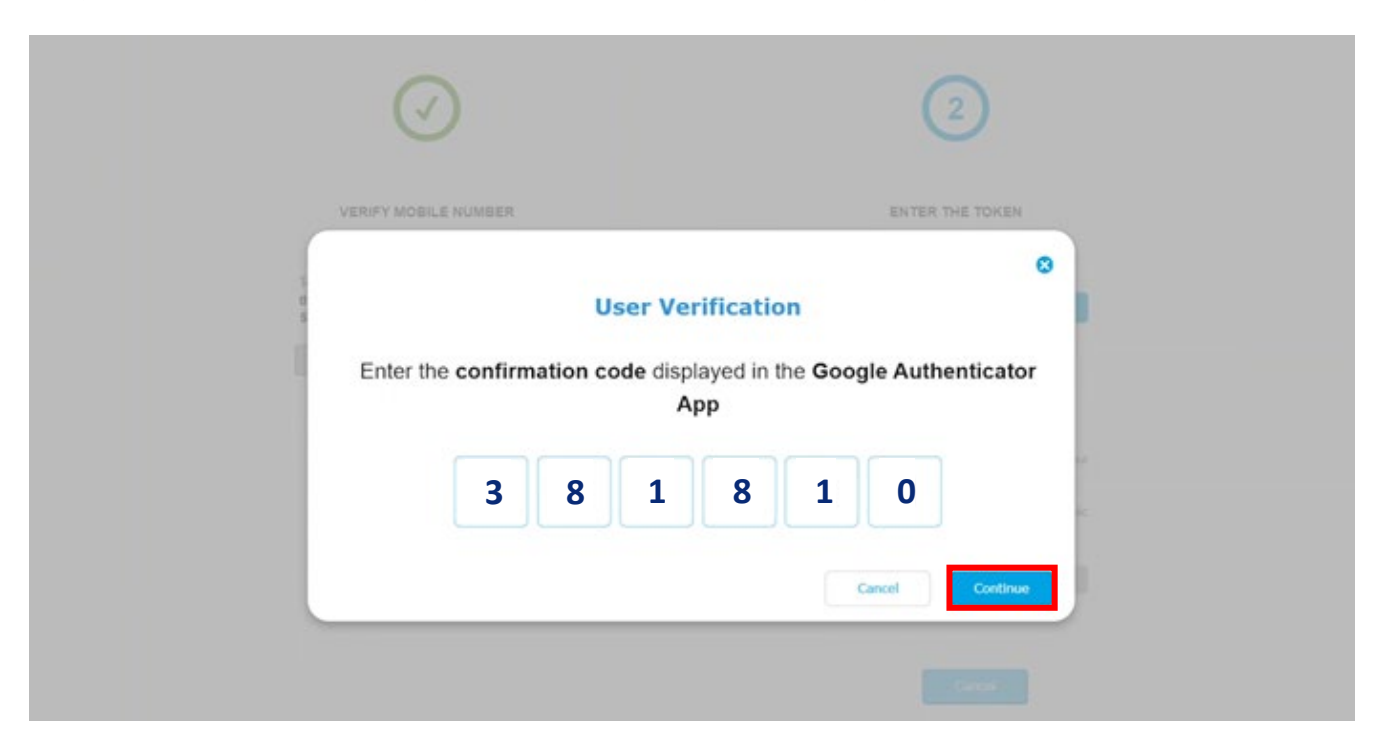

**Step 7:** Enter the code displayed in the authenticator app then click on continue.

**Step 8:** Congratulations you have successfully added phone credit to your mobile phone.

## Тор Up

| Receipt of Pa      | yment                                       |  |
|--------------------|---------------------------------------------|--|
|                    |                                             |  |
| YOUR TRAN          | ISACTION IS COMPLETE.                       |  |
| Please print or re | ecord this receipt number for your records. |  |
|                    |                                             |  |
| Transaction        |                                             |  |
| Number:            | 158805823                                   |  |
| Date:              | 10/18/2023                                  |  |
| Time:              | 12:46:06                                    |  |
| Cell Phone Number: | 8764603539                                  |  |
| Fee:               | 0.00                                        |  |
|                    |                                             |  |
| Source Account     |                                             |  |
| Number:            | 002094175603                                |  |
| Type:              | SAV                                         |  |
| Amount:            | 125.00                                      |  |
| Currency:          | JMD                                         |  |
| Exchange Rate:     | 1                                           |  |
|                    |                                             |  |
| Provider           |                                             |  |
| Company:           | Test Company                                |  |
| Card Type:         | One Hundred Dollors                         |  |
| Amount:            | 100.00 + GCT                                |  |
| Currency:          | JMD                                         |  |

## Alternatively, you can navigate to the phone top up by clicking on the home icon.

|                                                                           | nal                        | Open An Account              | ? 🕫               | 1                          | *                           |
|---------------------------------------------------------------------------|----------------------------|------------------------------|-------------------|----------------------------|-----------------------------|
| Savings Accounts                                                          | Loan Accounts              | Fixed Deposits               | Todays            | s FX Rates<br>Buying       | Selling                     |
| JMD 12,976,315.76 JMD -33,645.00<br>Transfer History My IN Accounts       | Loan Payments Credit Cards | Payment History Estatements  | USD<br>CAD<br>GBP | 146.00<br>106.87<br>171.78 | 153.30<br>1111.86<br>182.18 |
| Cother IN<br>Accounts Wire Local Banks                                    | Phone Top-Up               | Saved Billers Create Payment | EUR               | 155.38                     | 162.84                      |
| 2022 - 2023 Transactions<br>250000<br>250000<br>150000<br>100000<br>50000 |                            |                              |                   |                            |                             |

## Then click on the menu icon on the left side of the screen.

| 🖨 Print                                                               |
|-----------------------------------------------------------------------|
|                                                                       |
|                                                                       |
|                                                                       |
|                                                                       |
|                                                                       |
| lance                                                                 |
| 06.72                                                                 |
| 59.39                                                                 |
| 67.16                                                                 |
| 68.37                                                                 |
| 92.69                                                                 |
| 27.88                                                                 |
| 95.42                                                                 |
| 46.87                                                                 |
| 0.00                                                                  |
| able Ba<br>1,00<br>4<br>9,207,9<br>2,8<br>1,22<br>3,8<br>2,4<br>709,9 |

# Then you can continue from step 2 by clicking on phone top up and selecting the account from which you would like to take funds from.

| ≡                      | Phone Top Up        |      |              |          |                 | Print             |
|------------------------|---------------------|------|--------------|----------|-----------------|-------------------|
| · nome                 |                     |      |              |          |                 |                   |
| 🕮 Dashboard            | Home > Phone Top Up |      |              |          |                 |                   |
| Phone TopUp            |                     |      |              |          |                 |                   |
| Credit Cards           | Saving Accounts     |      |              |          |                 |                   |
| Customer Service <     | Name                | Туре | Number +     | Currency | Current Balance | Available Balance |
| Fixed Deposit Accounts |                     | SAV  | 002094262845 | JMD      | 1,156.72        | 656.72            |
| 🔮 Loans 🔹 🤇            |                     | SAV  | 002094537904 | USD      | 459.39          | 459.39            |
| Payments <             |                     | SAV  | 002094673157 | JMD      | 9,207,967.16    | 9,207,967.16      |
| 🚔 Saving Accounts 🛛 🔇  |                     | SAV  | 002094673402 | USD      | 2,868.37        | 2,868.37          |
|                        |                     | SAV  | 002094673403 | CAD      | 1,292.69        | 1,292.69          |
| Current Accounts <     |                     | SAV  | 002094673404 | GBP      | 3.827.88        | 3.827.88          |
| § eStatements          |                     | SAV  | 002094673726 | JMD      | 2,495.42        | 2,495.42          |
|                        |                     | SAV  | 002094673978 | JMD      | 709,946.87      | 709,946.87        |
|                        |                     | SAV  | 002094674001 | JMD      | 761,953.50      | 0.00              |
|                        |                     | CHQ  | 020000300512 | JMD      | 1,877,353.00    | 1,877,353.00      |
|                        | 1 2 »               |      |              |          |                 |                   |
|                        |                     |      |              |          |                 |                   |